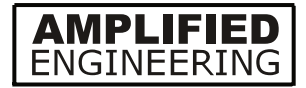

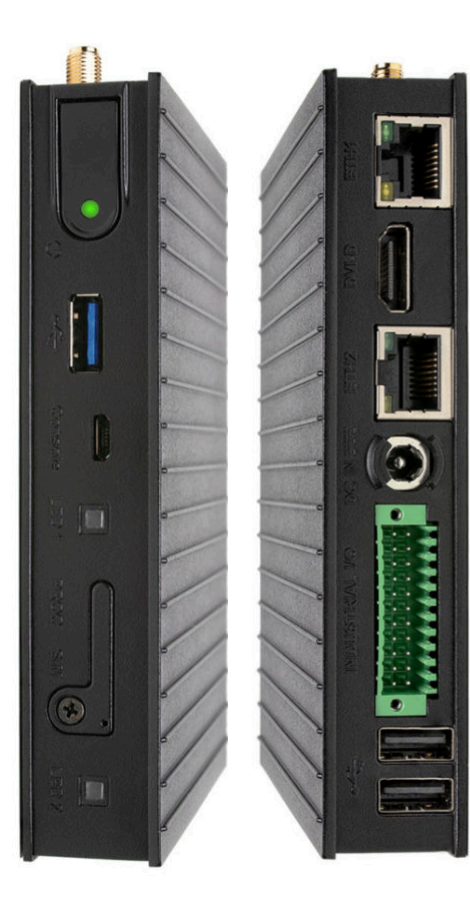

# nodeG5 Edge MQTT Gateway

#### Supporting

MQTT Microsoft Azure

Deploy edge or FOG compute with an IIoT gateway that supports python, docker & services like AWS Sitewise & TensorFlow to manage CAN Bus J1939/OBD2, OPC UA, Serial RS485 Modbus TCP/RTU, WiFi & BLE data. EDITION / November 2024 / FIRMWARE VERSION 2.2

DESIGNED IN AUSTRALIA. ASSEMBLED IN SINGAPORE.

#### REAL TIME DATA MODE

The addition of a Real Time data mode allow users to handle instantaneous status updates more effectively instead of queuing & storing data in a SQL buffer.

#### JSON CONFIGURATION FOR IOTASSET

We have changed the configuration of the iotasset set up from a .txt file to a .json format to improve flexibility & efficiency.

| SAFETY OF USE                                                                                                    | 3                                                             |
|----------------------------------------------------------------------------------------------------|---------------------------------------------------------------|
| SECTION 1: ABOUT                                                                                                    |                                                               |
| nodeG5 Specifications<br>Hardware<br>Board Interface                                                                                                    | 4<br>5<br>6                                                   |
| SECTION 2: SETTING UP                                                                                                    |                                                               |
| SIM Installation<br>Logging In                                                                                                    | 7<br>8                                                        |
| SECTION 3: CONFIGURATIONS                                                                                                    |                                                               |
| Quickstart Guide<br>WAN & Cellular Settings<br>Dynamic DNS<br>Ethernet Settings<br>Wireless Settings<br>Serial & CAN Settings<br>IoT Hardware<br>IoT Client<br>IoT Data<br>Management<br>System Status | 9<br>10<br>11<br>12<br>13<br>14<br>16<br>18<br>20<br>21<br>24 |
| CONTACT US                                                                                                    | 25                                                            |

#### SAFETY OF USE

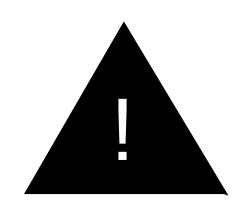

| ALL CONDITIONS            | All specialist electronic devices must be operated with due care to avoid damage or injuries and should be installed and operated by a trained personnel.                  |
|---------------------------|----------------------------------------------------------------------------------------------------|
|                           | DO NOT OPERATE THIS EQUIPMENT IN ENVIRONMENTS CONTAINING POTENTIALLY EXPLOSIVE GASES OR<br>LIQUIDS, EXAMPLE, GAS STATIONS AND CHEMICAL PLANTS AND EXPLOSIVE STORES.        |
| POWER SETUP               | Inadequate current or dips in voltage may cause the device to fail to connect to data services even if the LEDs are lighted up. Supply over 30 VDC will damage the device. |
| SIM CARD                  | Never remove or insert SIM card when device has PWR switched in "ON" position. Damage caused to device or SIM in such case will not be warranted.                          |
| CONFIGURING THE<br>ROUTER | Do not reboot/power-down the device until the writing process is acknowledged as completed.                                                                                |

|                | CPU CORE                   |                                                                | MANAGEMENT                     |                                                                                                    |  |  |
|----------------|----------------------------|----------------------------------------------------------------|--------------------------------|----------------------------------------------------------------------------------------------------|--|--|
|                | CPU                        | NXP i.MX8M Plus QuadLite, quad-<br>core ARM Cortex-A53, 1.8GHz | NETWORK<br>ROBUSTNESS          | <ul> <li>Designed for maximum uptime from available<br/>network</li> </ul>                                     |  |  |
| . 1<br>lodeG5  | NPU                        | AI/ML Neural Processing Unit, up to 2.3 TOPS                   |                                | <ul> <li>NetMgr WWAN connect timeouts</li> <li>End-to-End PING connectivity testing with<br/>reboot</li> </ul> |  |  |
| SPECIFICATIONS | REAL TIME CO-<br>PROCESSOR | ARM Cortex-M7, 800Mhz                                          | NETWORKING                     | · Dynamic DNS                                                                                                  |  |  |
|                |                            |                                                                | CLOUD<br>MANAGEMENT            | · Azure IoT Hub<br>· AWS IoT Core / Sitewise Client                                                            |  |  |
|                | STORAGE & ME               | MORY                                                           |                                | · Ubidots Client                                                                                               |  |  |
|                | RAM                        | 2GB LPDDR4                                                     |                                | · On-board Real Time Clock                                                                                     |  |  |
|                | Storage                    | 32GB eMMC flash, soldered on-board                             | INTEGRATED<br>DATA FEATURES    | <ul> <li>Real Time Data Mode</li> <li>FIFO Data Mode</li> </ul>                                                |  |  |
|                | NETWORK                    | NETWORK       LAN     2x 1000Mbps Ethernet ports, RJ45         |                                | · SSH for Remote LINUX Management                                                                              |  |  |
|                | LAN                        |                                                                |                                |                                                                                                    |  |  |
|                | WIFI*                      | 802.11ax WiFi                                                  |                                |                                                                                                    |  |  |
|                | BLE*                       | Bluetooth 5.3 BLE                                              | USER CUSTOM PROGRAMMING        |                                                                                                    |  |  |
|                | CELLULAR*                  | 4G/LTE CAT4 cellular module, Quectel EC25-E/A (EU & US bands)  | · Run Python (2.7.15           | & 3.6.5)/ LUA/ BASH scripting                                                                                  |  |  |
|                | GNSS*                      | GPS                                                            | · Run containers on D          | containers on Debian Linux                                                                                     |  |  |
|                | I/O                        |                                                                | WARRANTY                       |                                                                                                    |  |  |
|                | USB                        | 2x USB2.0, 1x USB3.0 type-A connectors                         | · 5 year manufacturer warranty |                                                                                                    |  |  |
|                | RS485/ RS232*              | Up to 2x RS485 (half-duplex)                                   |                                |                                                                                                    |  |  |
|                | CAN BUS*                   | Up to 2x CAN bus port                                          |                                |                                                                                                    |  |  |
|                | Digital I/O                | Optional 4IN + 4OUT digital I/O                                |                                |                                                                                                    |  |  |
|                | Debug                      | 1x serial console via UART-to-USB bridge, micro-USB connector. |                                |                                                                                                    |  |  |

### ABOUT

1.2 HARDWARE

### PHYSICAL SPECIFICATIONS DIMENSION - L - W - H WEIGHT

POWER

· 8 to 26 VDC

#### PERIPHERALS INCLUDED

· Cellular rubber duck antenna with SMA connector · CAT-5 LAN cable (3M)

132mm

84mm

25mm

550g

#### **OPTIONAL ACCESSORIES**

· High-gain outdoor antenna (wall mounted) · High-gain outdoor antenna (pole mounted)

- · 2x 2.4GHz / 5GHz WiFi BLE Antennas
- · 2x11-pin dual-raw mating plug for industrial I/O

# With the nodeG5 you have the option to install it using a mounting plate onto different surfaces.

The orientation and dimensions are as below:

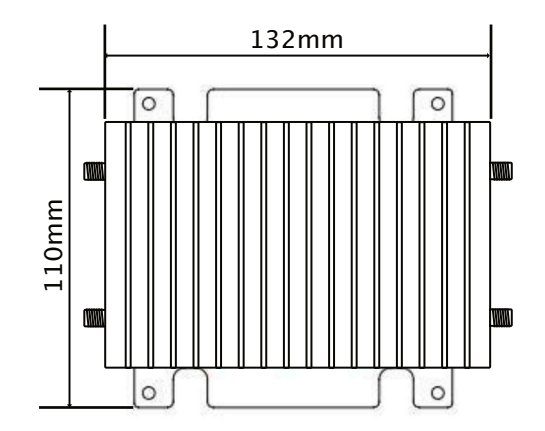

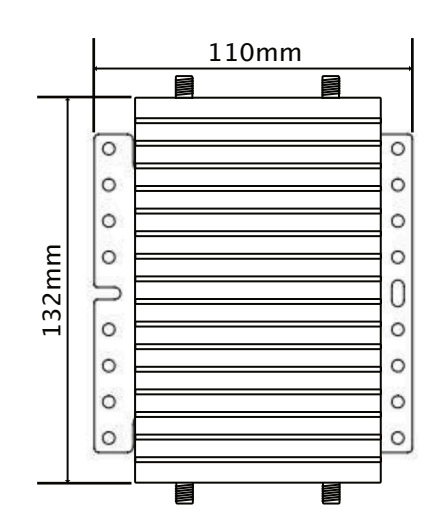

#### ABOUT

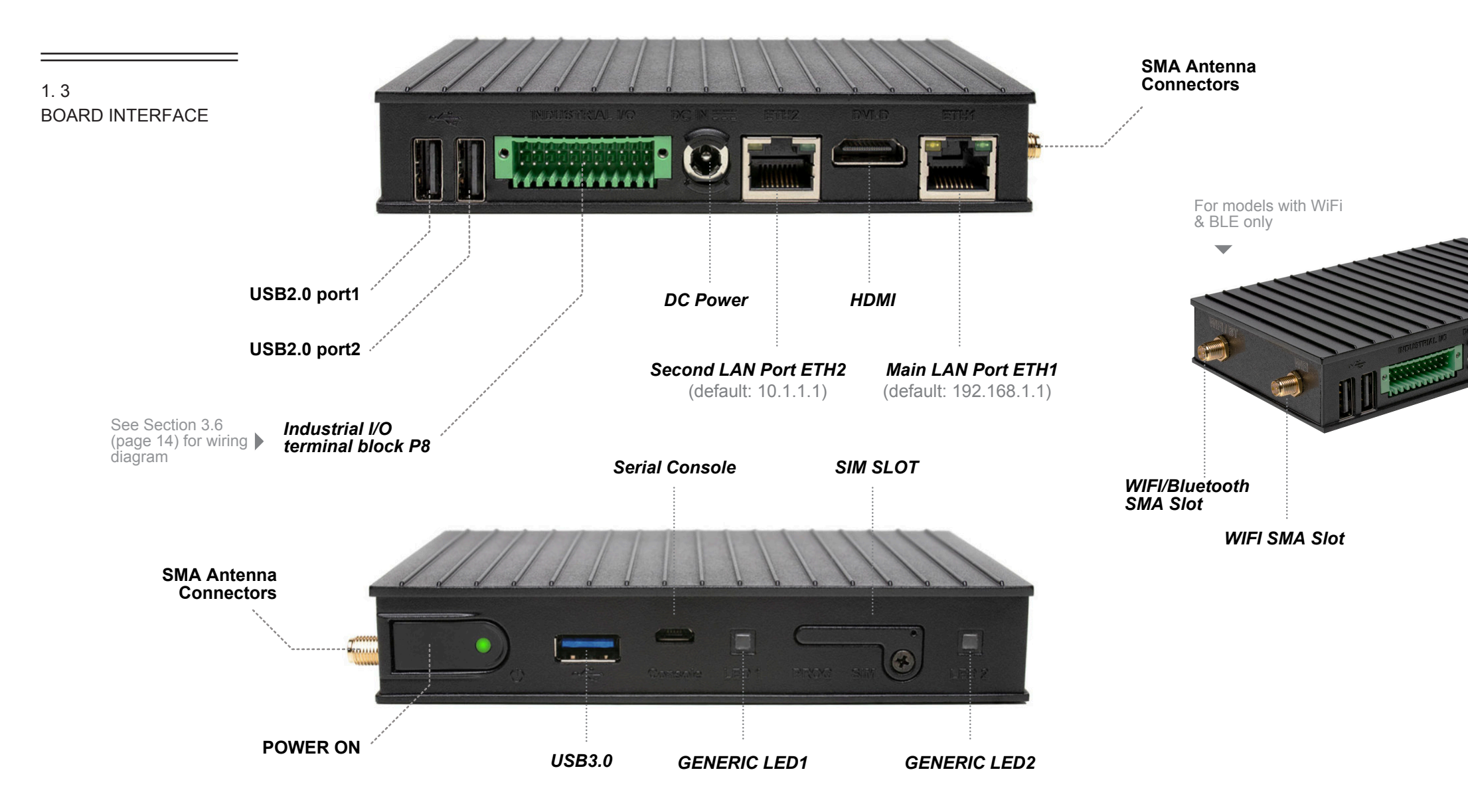

#### SETTING UP

2. 1 SIM INSTALLATION INSERTING THE SIM CARD

STEP 1 of 5 - Unscrew the SIM cover and insert the micro SIM card into the slot.

WHAT YOU'LL NEED

- 1. 4G Data Enabled micro SIM Card
- 2. PC/Laptop with an Ethernet port
- SIM card network details APN/USERNAME/PASSWORD. You would need to get this information from your operator.

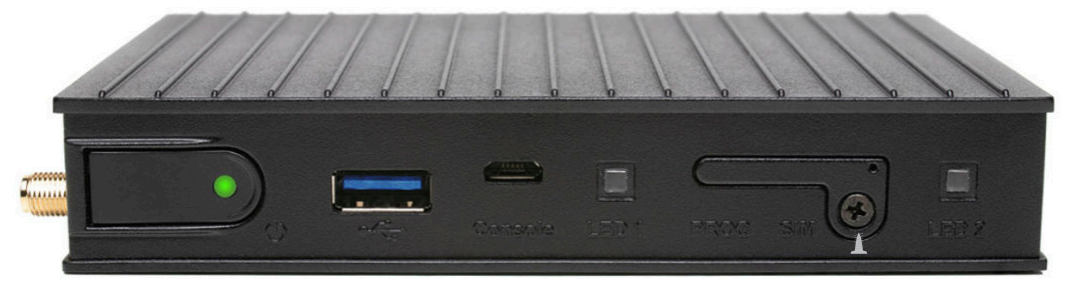

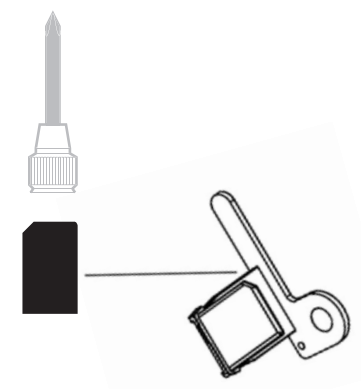

STEP 2 of 5 - Screw the cover back on and connect up the power adapter and the cellular antenna

#### SETTING UP

| 2. 2<br>LOGGING IN                                                                                                    | STEP 3 of 5 -<br>STEP 4 of 5 -<br>STEP 5 of 5 - | Plug in the Ethernet cable from ETH1 to your pc and power up the nodeG5.<br>Launch your browser and enter address as 192.168.1.1<br>Log in. |                                                                            |
|----------------------------------------------------------------------------------------------------|-------------------------------------------------|----------------------------------------------------------------------------------------------------|----------------------------------------------------------------------------|
| When you have connected<br>up the hardware to the<br>box, the web console can<br>be accessed at the<br>address<br><b>192.168.1.1</b><br>For Security, after your first<br>successful log in, you will<br>be prompted to change<br>your username &<br>password. | <ul> <li>NODEG5 CON.</li> <li>← → C</li> </ul>  | SOLE x<br>☐ 192.168.1.1 ☆ Ξ<br>nodeG5<br>Usemame admin<br>Password node12345<br>Log In                                                      | The default username is:<br>admin<br>The default password is:<br>node12345 |
| Note: If you are using a SSH console:                                                                                                    |                                                 |                                                                                                    |                                                                            |
| The login username is: <b>root</b>                                                                                                    |                                                 |                                                                                                    |                                                                            |
| The default password remains as: node12345                                                                                                    |                                                 |                                                                                                    |                                                                            |

### nodeG5

| 3. | 1    |
|----|------|
| Ql | JICK |
| ST | ART  |

#### 

The Quick Start tab brings together all the settings you need to establish an immediate cellular connection in one page.

| MENU OPTIONS                                      | Basic settings for nodeG5 Gateway for Cellular In | ernet Access |        |  | You can find resource PDF links<br>in our web config to help guide<br>you through the different<br>setups. |
|---------------------------------------------------|---------------------------------------------------|--------------|--------|--|----------------------------------------------------------------------------------------------------|
| Quick Start<br><b>Cellular WAN</b><br>Dynamic DNS | G5 Quick Start Guide.pdf                          |              |        |  |                                                                                                    |
| Ethernet                                          | LAN (eth1) Port Settings                          |              |        |  | Key in the IP Address for your                                                                             |
| Wireless<br>Serial / CAN                          | LAN IP Address 192.168.                           | .1 / 24      |        |  | nodeG5 galeway here.                                                                                       |
| IoT Hardware<br>IoT Client                        | Cellular SIM Settings                             |              |        |  | To connect the nodeG5 to a                                                                                 |
| IoT Data                                          | APN telstra.int                                   | ra.internet  |        |  | cellular network the following<br>information is required. You will<br>be able to get them from your       |
| Management<br>System Status                       | Dial Number *99#                                  | ]            |        |  |                                                                                                    |
| Logout                                            | User Name (PAP/CHAP only)                         |              |        |  | internet service provider.                                                                                 |
|                                                   | Password (PAP/CHAP only)                          |              |        |  |                                                                                                    |
|                                                   | SIM PIN Code (If required only)                   |              |        |  | Click on UPDATE to save your                                                                               |
|                                                   | Upd                                               | (e           | ······ |  | Soungs.                                                                                                    |
|                                                   |                                                   |              |        |  |                                                                                                    |
|                                                   |                                                   |              |        |  |                                                                                                    |

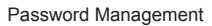

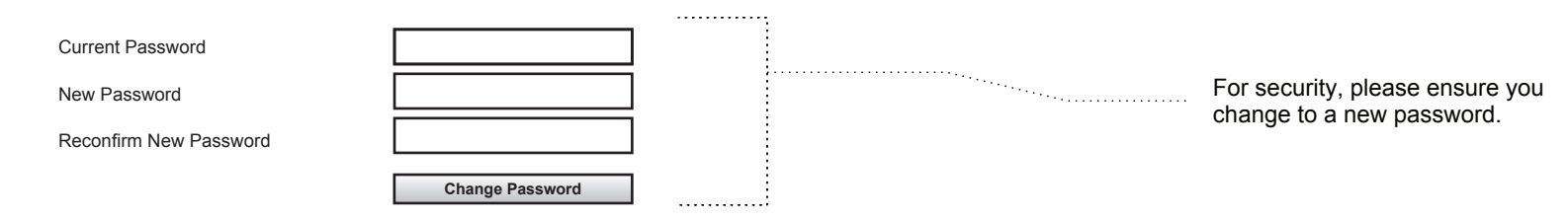

### nodeG5

| 3. 2     |
|----------|
| WAN &    |
| CELLULAR |
| SETTINGS |
|          |

| MENU OPTIONS<br>Quick Start<br>Cellular WAN<br>Dynamic DNS | WAN & Cellular Settings<br>Primary WAN Interface | Cellular Y         |                    |                                                            | <br>Select your primary WAN<br>interface from the options given.<br>(Note that Wi-Fi is model<br>dependent & you will need to<br>complete the rest of your the<br>settings in 'Wireless' tab.) |
|------------------------------------------------------------|--------------------------------------------------|--------------------|--------------------|------------------------------------------------------------|----------------------------------------------------------------------------------------------------|
| Ethernet<br>Wireless<br>Serial / CAN                       | Cellular SIM Settings                            |                    |                    |                                                            | To connect the nodeG5 to a                                                                                                    |
| IoT Hardware                                               | APN                                              | telstra.internet   |                    |                                                            | <br>cellular network the following                                                                                                    |
| loT Client                                                 | Dial Number                                      | *99#               |                    | be able to get them from your                              |                                                                                                    |
| IoT Data                                                   | User Name (PAP/CHAP only)                        |                    |                    | · · · · · · · · · · · · · · · · · · ·                      | internet service provider.                                                                                                    |
| Management                                                 | Password (PAP/CHAP only)                         |                    |                    |                                                            | <br>If you will like to override your                                                                                                    |
| System Status<br>Logout                                    | SIM PIN Code (If required only)                  |                    | LTE_UMTS Preferred | network assigned DNS, you can input your own address here. |                                                                                                    |
|                                                            | Service                                          | LTE_UMTS Preferred |                    |                                                            | <br>Otherwise leave it blank.                                                                                                    |
|                                                            | Assigned DNS                                     | 192.168.1.20       |                    | ······                                                     | <br>Set the amount of minutes                                                                                                    |
|                                                            | NetMgr WWAN Connect Timeout                      | 3                  |                    | ······                                                     | before the system does a<br>reboot (0 = never)                                                                                                    |
|                                                            |                                                  |                    |                    |                                                            |                                                                                                    |

| Advanced Settings             |                   |                                        |       | To ensure reliable connectivity you can choose to PING an                   |
|-------------------------------|-------------------|----------------------------------------|-------|-----------------------------------------------------------------------------|
| Enable Reboot on PING failure | Disabled <b>V</b> |                                        |       | external IP address.                                                        |
| PING Remote Host              | 8.8.8.8 T         |                                        | ••••• | Add in a test IP address (i.e.                                              |
| PING Interval                 | 5                 |                                        |       | Google at 8.8.8.8 1)                                                        |
| PING retries                  | 5                 |                                        | ····· | Input the PING interval & number of retries made before the system reboots. |
|                               | Update            | ······································ | ····  | When you have completed your                                                |

When you have completed your settings on this page, click 'Update' to save them.

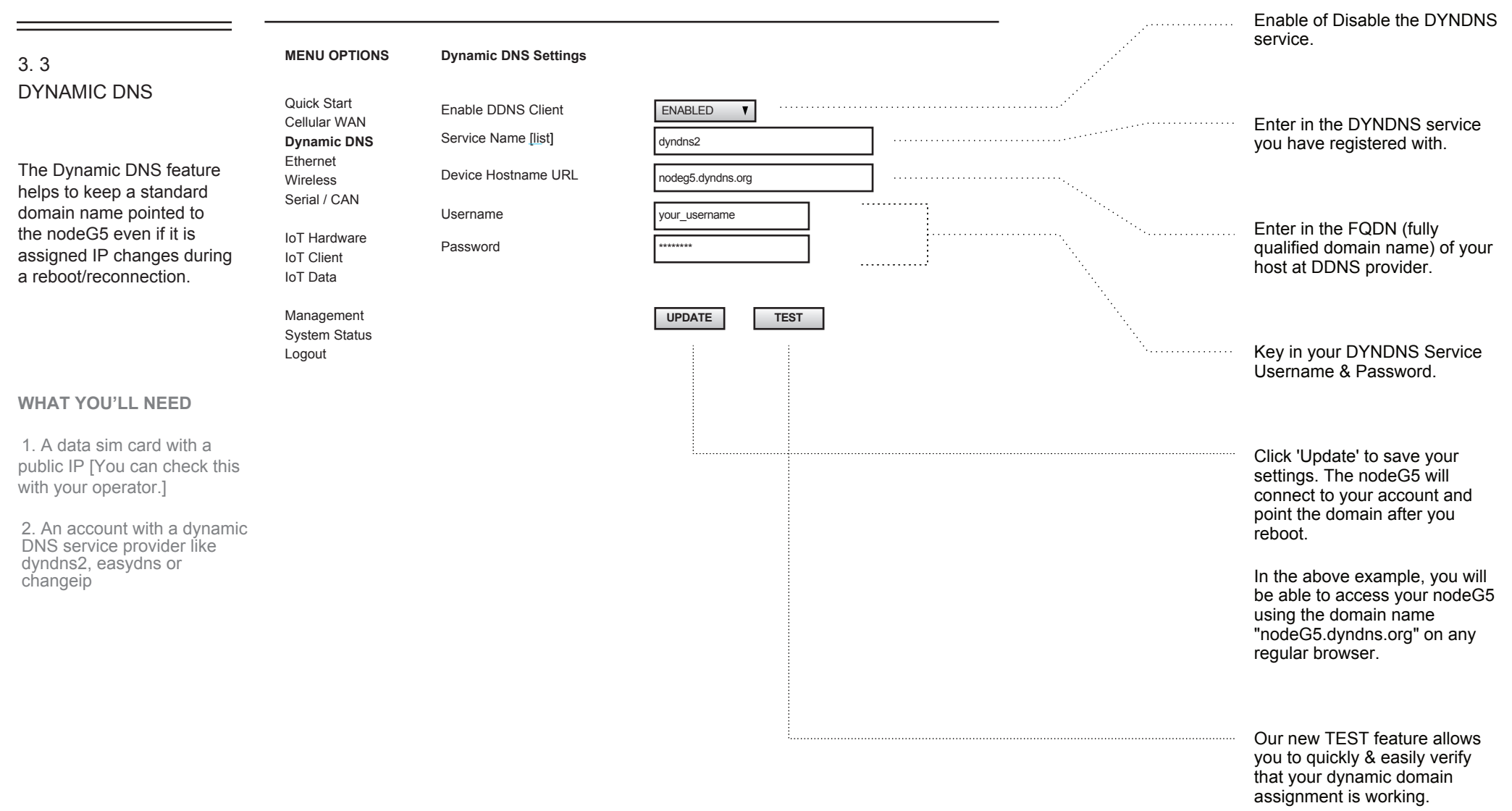

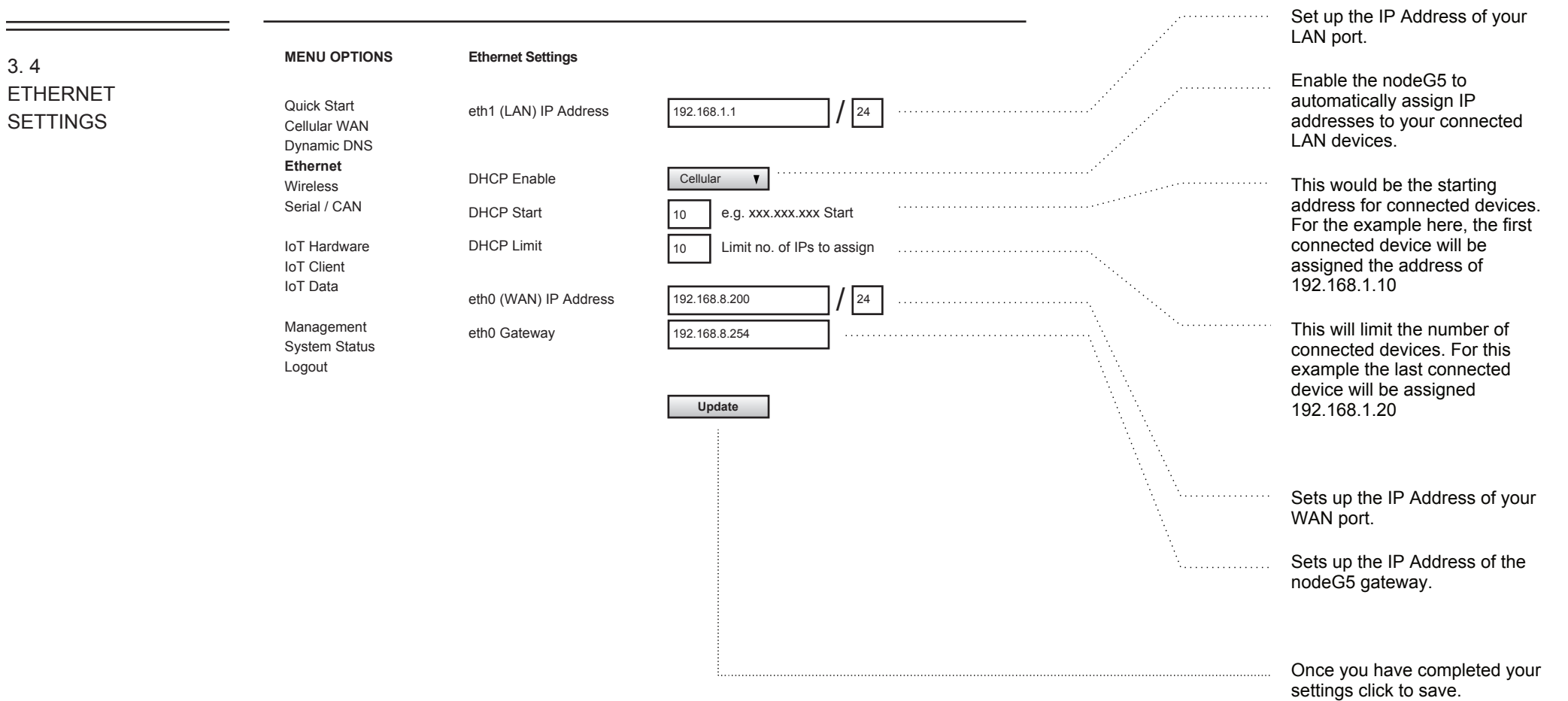

| 3. 5                 | MENU OPTIONS                                | Wireless Settings                 |                                                         | _                                     | Select to enable (Note that Wi-<br>Fi is model dependent.)                                       |
|----------------------|---------------------------------------------|-----------------------------------|---------------------------------------------------------|---------------------------------------|--------------------------------------------------------------------------------------------------|
| WIRELESS<br>SETTINGS | Quick Start<br>Cellular WAN<br>Dynamic DNS  | Wireless Mode                     | Disabled Y                                              |                                       | Key in the SSID of your wi-fi router.                                                            |
|                      | Ethernet<br><b>Wireless</b><br>Serial / CAN | Settings for 'Infrastructure Moc  | de' : connects to your wi-fi router for internet access |                                       | Input the security settings to connect to your router.                                           |
|                      | loT Hardware<br>loT Client<br>loT Data      | SSID<br>Security Type<br>Password | Ssid WPA-PSK V                                          | ······                                | Key in the IP address for your<br>nodeG5, or leave this blank to<br>let it be assigned via DHCP. |
|                      | Management<br>System Status<br>Logout       | IP Address<br>Router IP           | 192.168.1.1 / 24                                        |                                       |                                                                                                  |
|                      |                                             | Settings for 'Access Point Mod    | le' : connection point for your wi-fi enabled devices   | -                                     | Create a SSID for your nodeG5 access point.                                                      |
|                      |                                             | SSID<br>Security Type             | ssid WPA-PSK T                                          | ······                                | Input the security settings to authenticate a connection with devices.                           |
|                      |                                             | Password                          | 192.168.1.1 / 24                                        |                                       | Key in the IP address for your nodeG5 as access point.                                           |
|                      |                                             |                                   | Update                                                  | ······                                |                                                                                                  |
|                      |                                             |                                   |                                                         | · · · · · · · · · · · · · · · · · · · | When you have completed your settings on this page, click 'Update' to save them.                 |

|                                                                | The industrial I/O signals a | are routed to terminal block P8. Pin-out                          | is determ | ined by the I/ | O modules | configuration below:          |                           |
|----------------------------------------------------------------|------------------------------|-------------------------------------------------------------------|-----------|----------------|-----------|-------------------------------|---------------------------|
| 3. 6                                                           |                              |                                                                   |           |                |           | industrial <i>V</i> õ         |                           |
| SERIAL & CAN<br>SETTINGS                                       |                              |                                                                   |           |                |           |                               |                           |
| •                                                              | Serial (RTU)<br>Port A       | · PIN 1 (RS485_POS)<br>· PIN 3 (RS495_NEG)<br>· PIN 5 (ISO_GND_1) |           |                |           |                               |                           |
| Note: for RS485 2-wire,<br>half-duplex cables are<br>required. | Serial (RTU)<br>Port B       | · PIN 7 (RS485_POS)<br>· PIN 6 (RS495_NEG)<br>· PIN 8 (ISO_GND_2) |           | l/O<br>module  | Pin       | Signal Name                   | Isolation Power<br>Domain |
|                                                                |                              |                                                                   |           | А              | 1         | RS232 TXD/RS485 POS           | 1                         |
|                                                                |                              |                                                                   |           | -              | 2         | CAN_L                         | 1                         |
|                                                                | CAN Port C                   | · PIN 12 (CAN H)                                                  |           | А              | 3         | RS232_RXD / RS485_NEG         | 1                         |
|                                                                |                              | · PIN 14 (CAN L)                                                  |           | -              | 4         | CAN_H                         | 1                         |
|                                                                |                              | <ul> <li>PIN 21 (ISO_GŃD_3)</li> </ul>                            |           | A              | 5         | ISO_GND_1                     | 1                         |
|                                                                |                              |                                                                   |           | В              | 6         | RS232_RXD / RS485_NEG         | 2                         |
|                                                                |                              |                                                                   |           | В              | 7         | RS232_TXD / RS485_POS         | 2                         |
|                                                                | CAN Port E                   | · PIN 4 (CAN H)                                                   |           | В              | 8         | ISO_GND_2                     | 2                         |
|                                                                |                              | $\cdot$ PIN 2 (CAN L)                                             |           | D              | 9         | INO                           | 3                         |
|                                                                |                              | · PIN 5 (ISO_GŃD_1)                                               |           | D              | 10        | IN1                           | 3                         |
|                                                                |                              |                                                                   | 8         | D              | 11        | IN2                           | 3                         |
|                                                                |                              |                                                                   |           | С              | 12        | RS232_TXD / RS485_POS / CAN H | 3                         |
|                                                                |                              |                                                                   | _         | D              | 13        | IN3                           | 3                         |
|                                                                |                              |                                                                   | 8         | С              | 14        | RS232_RXD / RS485_NEG / CAN_L | 3                         |
|                                                                | Connector Type:              |                                                                   |           | D              | 15        | OUT0                          | 3                         |
|                                                                |                              |                                                                   |           | D              | 16        | OUT1                          | 3                         |
|                                                                | 22-pin dual-row plug with s  | spring connections                                                |           | D              | 17        | OUT3                          | 3                         |
|                                                                |                              |                                                                   | 8         | D              | 18        | OUT2                          | 3                         |
|                                                                | Locking: screw flange        |                                                                   |           | D              | 19        | 24V_IN                        | 3                         |
|                                                                |                              |                                                                   | 8         | D              | 20        | 24V_IN                        | 3                         |
|                                                                | Pitch: 2.54mm                |                                                                   |           | C/D            | 21        | ISO_GND_3                     | 3                         |
|                                                                |                              |                                                                   |           | C/D            | 22        | ISO_GND_3                     | 3                         |
|                                                                | Wire cross-section: AWG2     | 0-AWG30                                                           |           |                |           |                               |                           |

#### Page 14/25

### nodeG5

3. 6 SERIAL & CAN SETTINGS

| MENU OPTIONS             | Serial / CAN Settings          |                                                            |                                |
|--------------------------|--------------------------------|------------------------------------------------------------|--------------------------------|
| Quick Start              | Serial Port A Parameters       |                                                            |                                |
| Cellular WAN             | Speed                          | 19200 E.g. 9600, 19200, 38400, 57600, 115200               |                                |
| Ethernet                 | Data Bits                      | 8 E.g. 7, 8                                                |                                |
| Wireless<br>Serial / CAN | Parity                         | None V                                                     | Match the settings with your   |
| IoT Hardware             | Stop Bits                      | 1 V                                                        | attached serial devices to the |
| IoT Client<br>IoT Data   | Serial Port B Parameters       |                                                            | diagram on the previous page). |
| Management               | Speed                          | 9600 E.g. 9600, 19200, 38400, 57600, 115200                |                                |
| System Status            | Data Bits                      | 8 E.g. 7, 8                                                |                                |
| Logout                   | Parity                         | Even V                                                     |                                |
|                          | Stop Bits                      | 1 7                                                        |                                |
|                          |                                | ······································                     |                                |
|                          |                                |                                                            |                                |
|                          | CAN Port Parameter             |                                                            | Match the settings with your   |
|                          | CAN Port C Baudrate (On-board) | 500000 E.g. 50000, 100000, 125000, 250000, 500000, 1000000 | respective port (see wiring    |
|                          | CAN Port E Baudrate (FCCAN)    | 250000                                                     | diagram on the previous page). |
|                          |                                | ······································                     |                                |
|                          |                                | Update                                                     |                                |
|                          |                                |                                                            |                                |
|                          |                                |                                                            | Click on "Indate! to sove your |

Click on 'Update' to save your settings.

### nodeG5

#### 3. 7 IOT HARDWARE

| MENU OPTIONS                | IOT Hardware Setup       |                                                     |
|-----------------------------|--------------------------|-----------------------------------------------------|
| Quick Start<br>Cellular WAN | Modbus mode [modbus.pdf] | Enabled V                                           |
| Dynamic DNS<br>Ethernet     | CAN bus mode [OBD2.pdf]  | Disabled V OBD/C2Q: Query mode    C2R: Read Mode    |
| Wireless<br>Serial / CAN    | COMeth mode [COMeth.pdf] | Disabled <b>V</b> ZBR: Query mode    ZBQ: Read Mode |
|                             | Event Drop Type          | Disabled <b>V</b>                                   |
| IoT Hardware<br>IoT Client  | Poll Period              | 15 secs                                             |
| IoT Data                    | Poll Time Out            | 5 secs                                              |
| Management                  | Query Pause              | 0.1 secs (pause between query required for Modbus)  |
| System Status<br>Logout     | Time Stamp Offset        | eg +8 or -6.5 (offset from UTC+0)                   |
|                             | Bluetooth Radio          | OFF T                                               |

UPDATE

#### Click to enable Modbus mode

Choose 'Query mode' to send request packet & read response values. Choose 'Read mode' when slaves auto report their status/values. J1939 users will also need to choose that CAN bus option here.

ComETH BOT supports query and reading of on-board digital input.

Select the time interval of reading data events of the iotasset listing. If you wish, have a different polling period for different assets, refer to our web FAQ to set your iotasset.txt configuration.

The timeout specifies the time period to accept responses after each network request. Ensure adequate spacing that takes into account network traffic and latency.

If you require a pause between separate poll queries, set it here.

Set your local timezone for event timestamp.

Enable the Bluetooth option here. Note that this feature is model dependant.

Update and reboot the nodeG5

|                                                                       |                                                                                    |                                         |                                                        |       | Show a snapshot of the current data                                                                  |
|-----------------------------------------------------------------------|------------------------------------------------------------------------------------|-----------------------------------------|--------------------------------------------------------|-------|----------------------------------------------------------------------------------------------------|
| 3.7                                                                   | MENU OPTIONS                                                                       | IOT Hardware Setup                      |                                                        |       |                                                                                                    |
| IOT HARDWARE                                                          | Quick Start<br>Cellular WAN<br>Dynamic DNS<br>Ethernet<br>Wireless<br>Serial / CAN |                                         |                                                        |       | DELETE ALL JSON DATA                                                                                 |
|                                                                       | <b>IoT Hardware</b><br>IoT Client<br>IoT Data                                      | DATA SNAPSHOT :: Show Data              | DELETE DATA Warning : Will delete all user sensor data |       | Ensure that the gateway HTTPS console must be accessible before proceeding with these steps.         |
|                                                                       | Management<br>System Status                                                        | Check File :: <u>Check iotasset.txt</u> | UPLOAD IOTASSET.JSON FILE                              |       | 1. Click on the 'UPDATE<br>IOTASSET.JSON FILE' button.                                               |
|                                                                       | Logout                                                                             |                                         |                                                        |       | 2. In the new window, click on<br>'CHOOSE FILE' & select the updated<br>file from your local folder. |
| IMPORTANT ::                                                          |                                                                                    |                                         |                                                        |       | 3. Click 'UPLOAD FILE'                                                                               |
| Please upload the following settings via the <b>Management tab</b> .  |                                                                                    |                                         |                                                        |       | 4. Close the page & log in again for security purposes.                                              |
| - iotasset.json with hardware device settings (e.g Modbus addresses)  |                                                                                    |                                         |                                                        |       | If the update failed, check that the connection to the gateway is stable.                            |
| - connstr.txt with Azure settings<br>(e.g. Azure IoT device id token) |                                                                                    |                                         |                                                        |       | Or else please contact<br>support@amplified.com.au                                                   |
|                                                                       |                                                                                    |                                         |                                                        | \<br> | Click to see the current configurations file in a new web page.                                      |

### nodeG5

| 3. 8         | MENU OPTIONS                                                                                                    | IOT Client Setup                                                                                                    |                                                              | <br><br> | Enter the Device ID you use to set up<br>your Microsoft Azure IoT Account.<br>Select if you are connecting to Azure                                                                                                    |
|--------------|----------------------------------------------------------------------------------------------------|----------------------------------------------------------------------------------------------------|--------------------------------------------------------------|----------|----------------------------------------------------------------------------------------------------|
| J. OT CLIENT | Quick Start<br>Cellular WAN<br>Dynamic DNS<br>Ethernet<br>Wireless<br>Serial / CAN<br>IoT Hardware<br>IoT Client<br>IoT Data<br>Management<br>System Status<br>Logout | Client Setup :: Azure IoT<br>nodeG5 Azure IoT Quick S<br>Device ID<br>Client Type<br>Provisioning Host<br>ID Scope<br>SAS Private Key<br>Enable Client | tart Guide web pdf YourAzureDeviceID IoT Hub Client  Enabled |          | IoT Hub or IoT Central.<br>Enter the endpoint/host for sending<br>the data. By default this is set to<br>'global.azure-devices-<br>provisioning.net'<br>Enter in the ID scope assigned to<br>your Azure device provisioning<br>service.<br>Enter the SAS private key that is<br>generated using your device<br>connection string.<br>Select to Enable the Azure IoT Client |
|              |                                                                                                    | Client Setup :: AWS loT<br>nodeG5 AWS loT Quick St<br>Thing Name<br>Topic<br>AWS Endpoint<br>AWS Port<br>Enable Client                                 | art Guide <u>web pdf</u> YourAzureDeviceID                   |          | Enter the Thing Name, Topic,<br>Endpoint & AWS Port as per the<br>settings in your AWS account                                                                                                    |
|              |                                                                                                    |                                                                                                    |                                                              | ·        | Select to Enable the AWS loT Client                                                                                                    |

1

| 3.8        |  |
|------------|--|
| IOT CLIENT |  |

| MENU OPTIONS                                           | IOT Client Setup             |                         |   |               |                                                                   |
|--------------------------------------------------------|------------------------------|-------------------------|---|---------------|-------------------------------------------------------------------|
| Quick Start<br>Cellular WAN<br>Dynamic DNS<br>Ethernet |                              |                         |   |               |                                                                   |
| Wireless<br>Serial / CAN                               | Client Setup :: Ubidots      |                         |   |               |                                                                   |
|                                                        | nodeG5 ubidots IoT Quick Sta | rt Guide <u>web pdf</u> |   |               |                                                                   |
| IoT Hardware IoT Client                                | Device Token                 | YourAzureDeviceID       | ] |               | Enter the Device Token & Name as per the settings in your Ubidots |
| IOT Data                                               | Device Name                  |                         | ] |               | account                                                           |
| Management<br>System Status<br>Logout                  | Enable Client                | Enabled V               |   | ·····<br>···· |                                                                   |
|                                                        | Client Sature & MOTT         |                         |   | х.<br>Х.      | Select to Enable the Ubidots IoT<br>Client                        |
|                                                        | Client Setup :: MQTT         |                         |   |               |                                                                   |
|                                                        | nodeG5 MQTT IoT Quick Star   | t Guide <u>web pdf</u>  |   |               | Enter the MOTT Broker IP that you                                 |
|                                                        | Broker Host                  | test.mosquitto.org      | ] |               | want to connect to                                                |
|                                                        | Message Topic                |                         | ] | ·····         | And your Topic as per the settings in                             |
|                                                        | Host Port                    | 1883                    |   |               | set                                                               |
|                                                        | Username for port 1883       |                         | ] |               | And the Broker Port details as per                                |
|                                                        | Password for port 1883       |                         | ] |               | the settings in your MQTT Broker                                  |
|                                                        | Enable Client                | Enabled V               |   | ·····         |                                                                   |
|                                                        |                              |                         |   | ······        | Enable the nodeG5 as a MQTT loT Gateway                           |

|                  | The industrial I/O signals are routed to termina | I block P8. Pin-out is determined       | by the I/O modules configuration below: |                                                                                    |
|------------------|--------------------------------------------------|-----------------------------------------|-----------------------------------------|------------------------------------------------------------------------------------|
| 3. 9<br>IOT DATA |                                                  |                                         |                                         |                                                                                    |
|                  | Client Setup :: Ubidots                          |                                         |                                         |                                                                                    |
|                  | nodeG5 ubidots IoT Quick Start Gu                | iide <u>web pdf</u>                     |                                         |                                                                                    |
|                  | Device Token                                     | YourAzureDeviceID                       |                                         | Enter the Device Token & Name as                                                   |
|                  | Device Name                                      |                                         |                                         | account                                                                            |
|                  | Enable Client                                    | Enabled <b>T</b>                        | ······                                  |                                                                                    |
|                  |                                                  |                                         |                                         |                                                                                    |
|                  |                                                  |                                         | \<br>                                   | Select to Enable the Ubidots IoT<br>Client                                         |
|                  | Client Setup :: MQTT                             |                                         |                                         |                                                                                    |
|                  | nodeG5 MQTT IoT Quick Start Gui<br>Broker Host   | de <u>web pdf</u><br>test.mosquitto.org |                                         | Enter the MQTT Broker IP that you want to connect to                               |
|                  | Message Topic<br>Host Port                       | 1883                                    | ······································  | And your Topic as per the settings ir<br>your Broker/ to describe your data<br>set |
|                  | Username for port 1883                           |                                         |                                         | And the Broker Port details as per                                                 |
|                  | Password for port 1883                           |                                         |                                         | the settings in your MQTT Broker                                                   |
|                  | Enable Client                                    | Enabled V                               | · · · · · · · · · · · · · · · · · · ·   |                                                                                    |
|                  |                                                  |                                         |                                         | Enable the nodeG5 as a MQTT loT<br>Gateway                                         |

### nodeG5

#### 3.10 MANAGEMENT

Note that from the internet, the nodeG5 can only be accessed via HTTPS (secure) to ensure all data between user and nodeG5 web configuration page is encrypted.

We give our clients the choice to install their own signed certificate (e.g. Verisign or Digicert) via SSH to nodeG5 console. Since there is no packaged signed SSL certificate in each nodeG5, a complaint of error might be issued from the browser. Note that this does not affect the secure encryption of data to configure the nodeG5 via HTTPS.

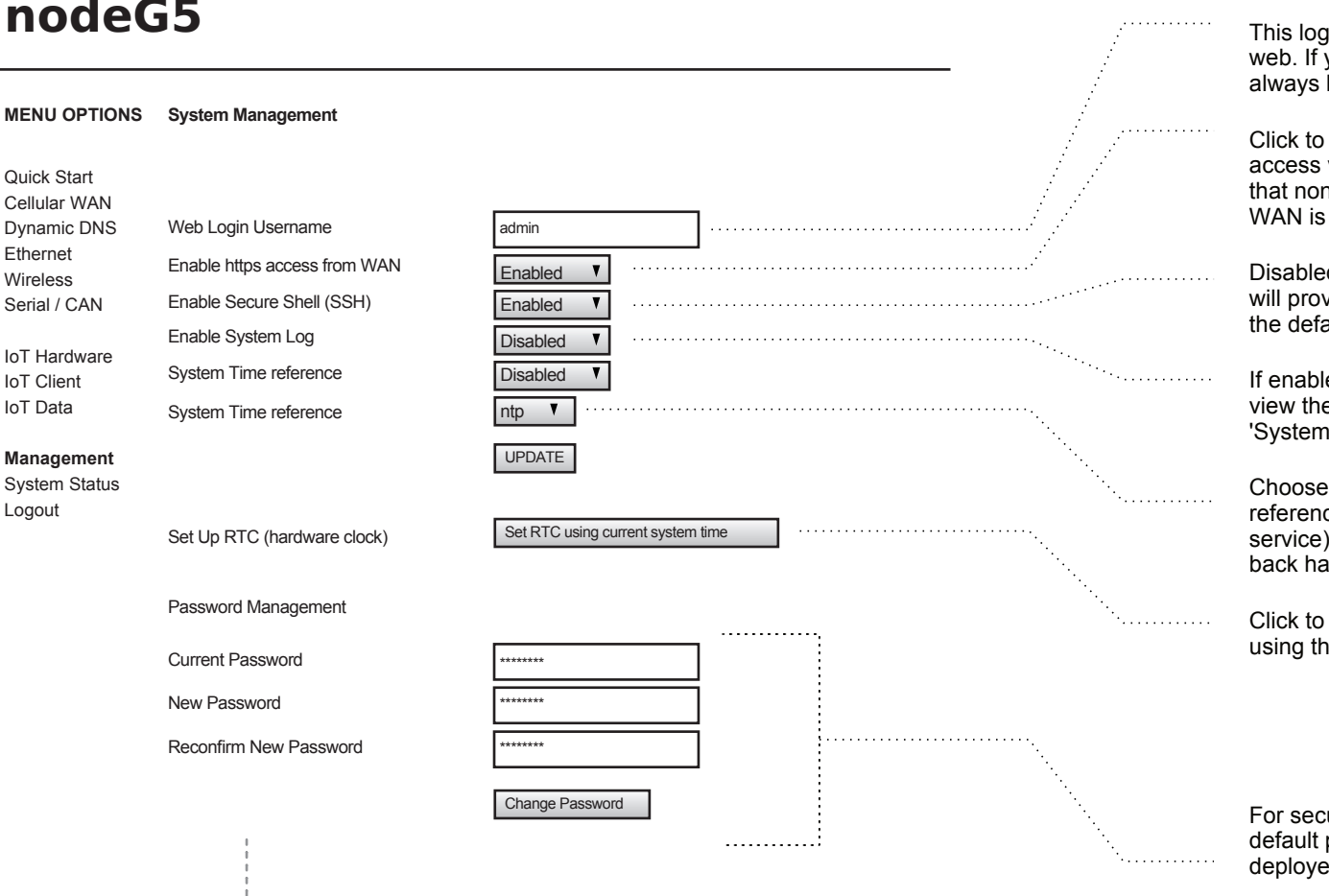

This login name is only used for web. If you are using SSH, always log in as 'root'.

Click to enable remote https access via WAN port 443. Note that non secure https access via WAN is not allowed.

Disabled by default. If enabled it will provide root access using the default login details on page

If enabled you can download/ view the log page from the 'System status page.

Choose a system time source reference as ntp (online time service) or rtc (on-board battery back hardware clock).

Click to update hardware clock using the current time system

For security, please do not use default password for your deployed unit.

Passwords are never stored directly but as a hash string to increase device security.

| 3. 10      |
|------------|
| MANAGEMENT |

| node                                                                                                    | 65                                                                                                    | To allow 'cloning' of parameter settings to multiple nodeG5 in deployment we utilise USB flash drives.                                                                                                    |
|----------------------------------------------------------------------------------------------------|----------------------------------------------------------------------------------------------------|----------------------------------------------------------------------------------------------------|
| MENU OPTIONS                                                                                                    | System Management                                                                                                    | 1. Format a USB thumb-drive (e.g. NODE32) and label it 'nodeG5'                                                                                                    |
| Quick Start<br>Cellular WAN<br>Dynamic DNS<br>Ethernet<br>Wireless<br>Serial / CAN<br>IoT Hardware<br>IoT Client | Configuration Parameters Management<br>Please insert usb drive labelled 'nodeG5'.                                                                      | <ol> <li>After the nodeG5 is powered up insert<br/>the thumb-drive into an available USB<br/>port.</li> <li>Click 'Download config.db from<br/>nodeG5', wait 5 seconds &amp; remove<br/>thumb-drive</li> <li>Insert the thumb-drive into new<br/>nodeG5 and click 'Upload config.db to</li> </ol> |
| IoT Data                                                                                                    | Configuration file (config.db) backup & restore                                                                                                    | <ul> <li>nodeG5', wait 5 seconds and<br/>remove thumb-drive</li> </ul>                                                                                                    |
| Management<br>System Status<br>Logout                                                                            | Download config.db from nodeG5 Upload config.db to nodeG5                                                                                              | 5. Check in new nodeG5 that parameters from other nodeG5 has been copied over                                                                                                    |
|                                                                                                    | User Configuration and Scripts Management                                                                                                    | To input your own LLIA or Python                                                                                                    |
|                                                                                                    | Please insert usb drive labelled 'nodeG5'.<br>Files (e.g. iotasset.json, firewall.user, user.lua, user.py or connstr.txt) must be in the /user folder. | program:                                                                                                    |
|                                                                                                    | Download /user to nodeG5     Execute user.lua Script     [nodeG5 Lua.pdf]                                                                              | <ol> <li>Write your LUA or Python program<br/>and name it as 'user.lua' or 'user.py'</li> <li>Save the program in /user folder in<br/>user thurst drive (drive labellad)</li> </ol>                                                                                                    |
|                                                                                                    | Delete User files Execute user.py Script [nodeG5 Python.pdf]                                                                                           | <ul> <li>your thumb-drive (drive labelled<br/>'nodeG5')</li> <li>3. Insert the thumb-drive into your<br/>nodeG5</li> </ul>                                                                                                    |
|                                                                                                    |                                                                                                    | <ol> <li>Click 'Download /user to nodeG5',<br/>wait 5 seconds and remove the thumb-<br/>drive</li> </ol>                                                                                                    |
|                                                                                                    |                                                                                                    | <ol><li>You can click 'Execute Program' to<br/>test your program</li></ol>                                                                                                    |
|                                                                                                    |                                                                                                    | Your program will automatically be<br>executed after complete boot-up of the<br>nodeG5.                                                                                                    |

|            |                                                                                    | 15                                      |           | Ensure that the gateway HTTPS console<br>must be accessible before proceeding<br>with this steps                                                                                                    |
|------------|------------------------------------------------------------------------------------|-----------------------------------------|-----------|----------------------------------------------------------------------------------------------------|
| 3. 10      | MENU OPTIONS                                                                       | System Management                       |           | 1. Click on the 'UPDATE FIRMWARE'                                                                                                    |
| MANAGEMENT | Quick Start<br>Cellular WAN<br>Dynamic DNS<br>Ethernet<br>Wireless<br>Serial / CAN |                                         | <br>····· | button.<br>2. In the new window, click on 'CHOOSE<br>FILE' and select from your local folder<br>the specific firmware update .zip file.<br>(Please check with<br>support@amplified.com.au for any<br>assistance).<br>3. Click 'UPLOAD EIPMM/ARE PATCH' |
|            | loT Hardware<br>loT Client<br>loT Data                                             | Firmware Management                     |           | If the firmware has been successful you will get the following message:                                                                                                    |
|            | Management<br>System Status                                                        | Update Firmware Patch [Patch Guide.pdf] |           | "RESULT: The firmware update has<br>been applied"                                                                                                    |
|            | Logout                                                                             | System Recovery Management              | <br>i     | 4. After closing the page, you will need to log in again for security purposes.                                                                                                    |
|            |                                                                                    | Factory Settings Reboot System          |           | If the update failed, check that the<br>connection to the gateway is stable. Or<br>else please contact<br>support@amplified.com.au                                                                                                    |
|            |                                                                                    |                                         |           |                                                                                                    |
|            |                                                                                    | i                                       | <br>      | Click 'Reboot' to soft reset the nodeG5 device.                                                                                                    |
|            |                                                                                    | i                                       | <br>      | Click 'Factory Settings' to revert all<br>parameters to factory default.                                                                                                    |

### nodeG5

#### 3. 11 SYSTEM STATUS

| MENU OPTIONS               | System Status                 |                                                            |                                         |
|----------------------------|-------------------------------|------------------------------------------------------------|-----------------------------------------|
| Quick Start                | Main                          |                                                            |                                         |
| Cellular WAN               | Firmware Version              | 5.15.32+ab917e043c529                                      |                                         |
| Ethernet                   | System Date & Time            | Thur Aug 10 02:41:16 UTC 2023                              |                                         |
| Wireless                   | Upload and CPU Load (1,5,15m) | 02:41:16 up 16 min, 1 user, load average: 0.25, 0.22, 0.13 |                                         |
| Serial / CAN               | Temperature                   | 39 * C                                                     |                                         |
| IoT Hardware<br>IoT Client |                               |                                                            |                                         |
| IoT Data                   | Cellular WAN                  |                                                            |                                         |
| Management                 | Modem firmware                | EC25EUGAR06A07M4G                                          |                                         |
| System Status              | IMEI                          | 864303052713149                                            |                                         |
| Logout                     | USIM IMSI                     | 502181121133668                                            |                                         |
|                            | USIM ICCID                    | 8960181171211336711                                        |                                         |
|                            | Modem State                   | connected                                                  |                                         |
|                            | Interface                     | wwan0                                                      |                                         |
|                            | SIM APN                       | telstra.internet                                           |                                         |
|                            | IP address                    | 21.173.254.22                                              |                                         |
|                            | Operator Name                 | U Mobile                                                   |                                         |
|                            | Roam Status:                  | home                                                       |                                         |
|                            | Service Mode:                 | Ite                                                        |                                         |
|                            | Signal Strength:              | 63%                                                        |                                         |
|                            | Cellular Data (since bootup)  | RX packets 30 bytes 3286 (3.2 KIB)                         |                                         |
|                            |                               | TX packets 42 bytes 3994 (3.9 KIB)                         |                                         |
|                            | System Log :                  | System Log File                                            | Run a system diagnostic test            |
|                            | Diagnostics :                 | Run Diagnostics         Diagnostics Output File            |                                         |
|                            | Diagnostics :                 | Ping Test                                                  |                                         |
|                            |                               |                                                            | Run a Ping test to check you connection |

#### CONTACT US

| TECHNICAL<br>SUPPORT:                   | SUPPORT@AMPLIFIED.COM.AU      |
|-----------------------------------------|-------------------------------|
| SALES:                                  | SALES@AMPLIFIED.COM.AU        |
| • • • • • • • • • • • • • • • • • • • • |                               |
| WEBSITE                                 | AMPLIFIED.COM.AU              |
| • • • • • • • • • • • • • • • • • • • • |                               |
| ADDRESS                                 | Amplified Engineering Pty Ltd |
|                                         | Unit 3, 2A Brodie Hall Drive  |
|                                         | Bentley WA 6102, Australia    |
|                                         | ABN 44127163035               |

.....

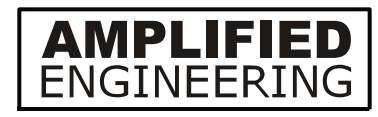